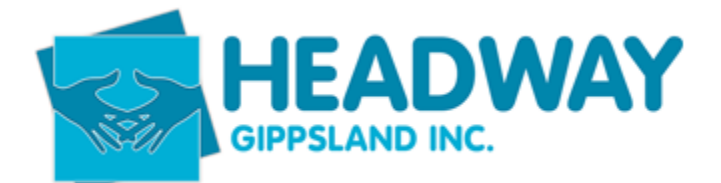

This is for support coordination, 1:1 support work and SSG social support groups.

- Open Brevity
- Open Client Tab
- Select Client
- Search for the client with either first or surname.
- Double click on client name

File needs to be double checked for compliance.

- "Support Workers" need to be linked and updated with current employees only.
  Please use this for support coordinators. Engagement Coordinator will update the link for their own LSO staff
- Find client funding on right hand side of the main client screen

| Client Funding              | +              |            |            |            |
|-----------------------------|----------------|------------|------------|------------|
| Name                        | Funding Source | Туре       | Start Date | End Date   |
| Lui - NDIS - 03/23 to 03/24 | NDIS           | Individual | 20-03-2023 | 19-03-2024 |
| Showing 1 to 1 of 1 entries |                |            | Previ      | ous Next   |

- If you are updating the file with a new plan then double click the funding record to open it.
- If you are entering a new funding record follow the steps to add the funding in the next section.

| ⊗ Close                                       |                                       |                                    |                   |           |                |                |                        | E Funding Report            | ්ට Unpublish | 🖓 Create Cop     |
|-----------------------------------------------|---------------------------------------|------------------------------------|-------------------|-----------|----------------|----------------|------------------------|-----------------------------|--------------|------------------|
| On this form: Client Funding Details Services |                                       |                                    |                   |           |                |                |                        |                             |              |                  |
| Client Funding Details                        |                                       |                                    |                   |           |                |                |                        |                             |              |                  |
| Client Funding Details                        |                                       |                                    |                   | Budget    |                |                |                        |                             |              |                  |
|                                               |                                       |                                    |                   |           |                |                |                        |                             |              |                  |
| Туре*                                         | Individual                            |                                    | ~                 |           |                | Start Date     | iii Mon,20/03/2023     |                             |              |                  |
| Client                                        | 🖉 Lui - Griffiths, Joel - 0501        |                                    |                   |           |                | End Date*      | Tue,19/03/2024         |                             |              |                  |
| Funding Source*                               | & NDIS                                |                                    |                   |           |                | Budget*        | 6008.40                |                             |              |                  |
| Registration Number                           | 430508980                             |                                    |                   |           |                | Allocated      | 1374.92                |                             |              |                  |
| Pricelist*                                    | NDIS JUL-22                           |                                    |                   |           |                | Utilised Total | 1374.92                |                             |              |                  |
| Invoice To ©                                  | P                                     |                                    |                   |           | O              | pening Balance | 0.00                   |                             |              |                  |
| Notes                                         |                                       |                                    |                   |           |                | Balance*       | 4633.48                |                             |              |                  |
|                                               |                                       |                                    | 11                |           |                |                |                        |                             |              |                  |
|                                               |                                       |                                    |                   |           |                |                |                        |                             |              |                  |
| Services                                      |                                       |                                    |                   |           |                |                |                        |                             |              |                  |
| Services                                      |                                       | +                                  |                   |           |                |                |                        |                             |              |                  |
| Name                                          |                                       | Service Type                       | Budget (optional) | Allocated | Utilised Total | Balance        | Created On             | Client Funding              | Code         | Registration Nur |
| Lui - NDIS - 03/23 to 03/24 - SUPPORT - Coord | ination of supports (07_002_0106_8_3) | SUPPORT - Coordination of supports | 6008.40           | 1374.92   | 1374.92        | 4633.48        | 20/03/2023 10:40:23 AM | Lui - NDIS - 03/23 to 03/24 | 43           | 0508980          |
| Showing 1 to 1 of 1 entries                   |                                       |                                    |                   |           |                |                |                        |                             |              | Previou          |

SD – Intake – Adding Client Funding – April 2023 Page 1 of 6

Version 1, April 2023

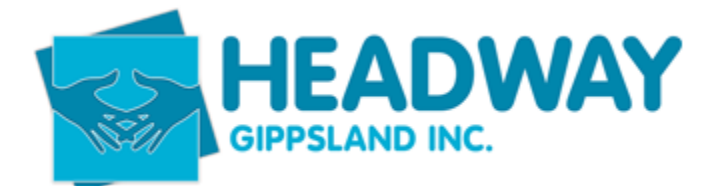

Funding needs to be unpublished and deactivated.

- Click unpublish
- Click ok
- Click deactivate

|   | E Funding Report | + Bulk Add    | d Services | \land Publish | <br>🕞 Create Copy | ⊘ Deactivate | ⊜ | 🗍 Delete |
|---|------------------|---------------|------------|---------------|-------------------|--------------|---|----------|
|   |                  |               |            |               |                   |              |   |          |
|   |                  |               |            |               |                   |              |   |          |
|   |                  |               |            |               |                   |              |   |          |
| đ |                  |               |            |               |                   |              |   |          |
|   |                  | Start Date*   | 🛗 Mon      | ,20/03/2023   |                   |              |   |          |
|   |                  | End Date*     | Tue,       | 19/03/2024    |                   |              |   |          |
|   |                  | Budget*       | 6008.40    |               |                   |              |   |          |
|   |                  | Allocated     | 1374.92    |               |                   |              |   |          |
|   | Uti              | ilised Total* | 1374.92    |               |                   |              |   |          |
|   | Openin           | g Balance     | 0.00       |               |                   |              |   |          |
|   |                  | Balance*      | 4633.48    |               |                   |              |   |          |

- Click Save
- Click close (this will finalise the deactivation.
- Click save on main client file.
- Scroll back down to the client funding record section
- Click the plus sign

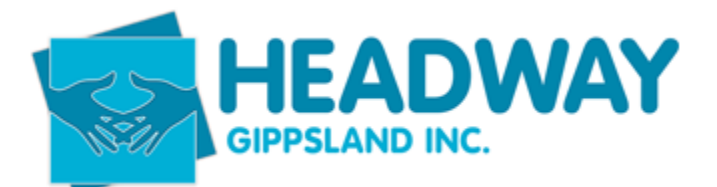

| Client Fun             | ding                    |                           | -    | _          |      |        |   |
|------------------------|-------------------------|---------------------------|------|------------|------|--------|---|
| Name                   | Funding                 | Source                    | Туре | Start Date | e En | d Date | l |
| No data ava            | ailable in ta           | ible                      |      |            |      |        |   |
| Showing 0 to           | 0 of 0 entr             | ries                      |      |            |      | Previo |   |
|                        |                         |                           |      |            |      |        |   |
| nt Funding Details     |                         |                           |      |            |      |        |   |
| Olient Funding Details |                         |                           |      |            |      | Budget |   |
|                        | Type* I                 | Individual                |      |            | ~    |        |   |
|                        | Client &                | 🔎 Lui - Griffiths, Joel - | 0501 |            |      |        |   |
|                        | Funding Source*         | Ø                         |      |            |      |        |   |
| Reg                    | istration Number 4      | 130508980                 |      |            |      |        |   |
|                        | Pricelist" &            | Ø                         |      |            |      |        |   |
|                        | Invoice To <sup>©</sup> | Ø                         |      |            |      |        |   |
|                        | Notes                   |                           |      |            | 1    |        |   |

- Complete the required fields based on the NDIS plan
- If the funding line item you are loading is for social community access then the funding source will relate to how the funding is managed i.e. plan managed or NDIA managed

#### My Core Supports funding will be:

• \$60,203.04 Plan-managed

#### OR

If you are loading support coordination funds check how this funding is managed to ensure you are selecting the correct funding source.

60 hours of Support coordination to support me to connect to, engage with and coordinate my chosen service providers.

#### My Stated Supports funding will be:

 \$12,016.80 NDIA-managed Level 2: Coordination Of Supports

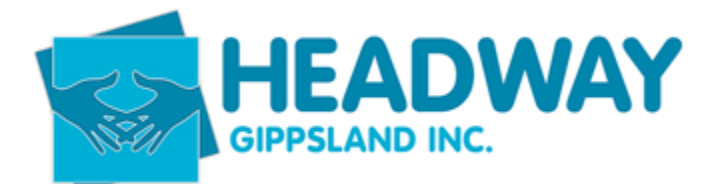

- Click funding source
- Options will show as a list. Select appropriate based on service as mentioned above. Plan managed funding is PLAN, NDIA managed funding is NDIS, Support Coord funding that is plan managed will also be PLAN and have an "invoice to" section to be included. i.e. headway Gippsland.
- Click which source you require
- Click price list
- Select most recent

| Pricelist* | Ø | NDIS JUL-22 |
|------------|---|-------------|
|            | 0 |             |

- Enter start date as the NDIS plan start date
- Enter end date as the NDIS plan end date
- Budget is what is shown on NDIS plan

60 hours of Support coordination to support me to connect to, engage with and coordinate my chosen service providers.

## My Stated Supports funding will be:

 \$12,016.80 NDIA-managed Level 2: Coordination Of Supports

Click save

Now you will need to enter the service

- Click on the plus in the services section

| Se | ervices     |                 |                   |           |                |         |        |
|----|-------------|-----------------|-------------------|-----------|----------------|---------|--------|
|    | Services    |                 |                   |           | +              |         |        |
|    | Name        | Service Type    | Budget (optional) | Allocated | Utilised Total | Balance | Create |
|    | No data ava | ilable in table |                   |           |                |         |        |

Showing 0 to 0 of 0 entries

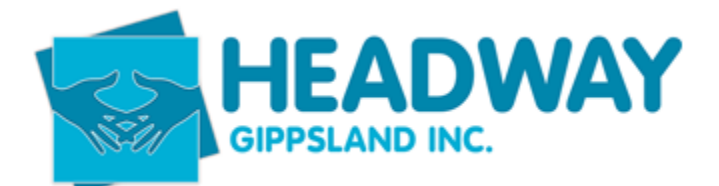

- Click service type (this relates to the service being provided. i.e. coordination of supports)

| Client Funding Code details |                                                      | Allowed Rates                       |                                  |
|-----------------------------|------------------------------------------------------|-------------------------------------|----------------------------------|
| Client Funding*             | 🖉 Lui - NDIS - 04/23 to 04/24                        | After Hours 🕼                       | ● Yes ○ No                       |
| Service Type*               | SUPPORT - Coordination of supports (07_002_0106_8_3) | Saturday ⊕⊧                         | ● Yes ○ No                       |
| Budget (optional)           |                                                      | Sunday 💁                            | ● Yes ○ No                       |
| Used to Date*               | 0                                                    | Public Holiday ℗∗                   | ⊙ <sub>Yes</sub> O <sub>No</sub> |
| Allocated                   |                                                      | Activity Based Travel & Transport   |                                  |
| Utilised Total              | 0                                                    |                                     |                                  |
| Balance                     | 0                                                    | Transport Funding Code <sup>©</sup> | P                                |
|                             |                                                      | Travel Funding Code @               | Q                                |

- Enter budget as per NDIS plan
- Click the yes buttons on the right hand side for billing purposes.
- Click save
- Click close
- Click save on main funding
- Now publish the funding
- Click publish

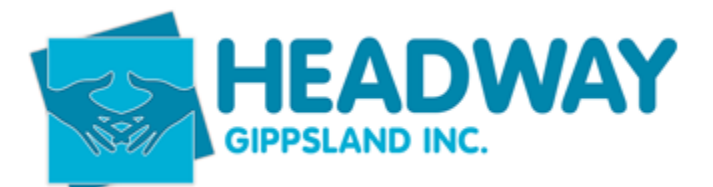

| headwaygippsland.brevity.com.au says<br>Publish Client Funding record?<br>All related Service Schedule records with the same Funding Source and<br>Service Types will be linked to this Client Funding<br>OK Cancel | port + Bulk Ad                                                      | d Service <mark>s                                     </mark> |
|----------------------------------------------------------------------------------------------------|---------------------------------------------------------------------|---------------------------------------------------------------|
| Budget                                                                                                    |                                                                     |                                                               |
|                                                                                                    | Start Date*<br>End Date*<br>Budget*<br>Allocated<br>Utilised Total* | Tue, 11/04/2023      Wed, 10/04/2024      6008.40      0.00   |

- And click OK
- Click close